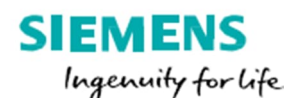

# EASy 操作ガイド

Electronic Agreement System

(パーペチュアルライセンスから XaaS ライセンス契約へ移行)

## 2023年12月12日

### 推奨システム環境:Google Chrome 最新版

シーメンス製品の契約のお手続きは、以下の簡単なオンライン操作で完了します。

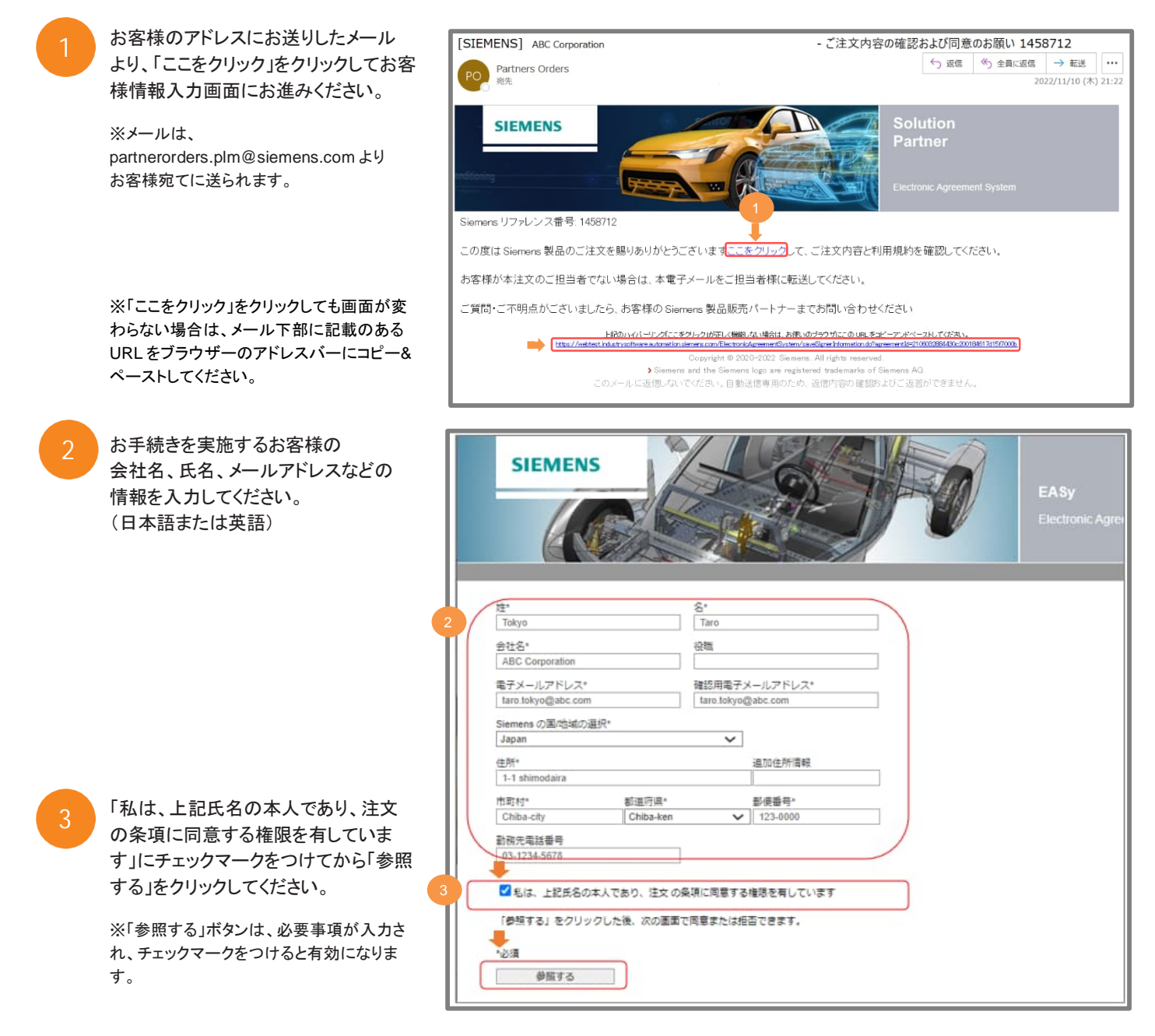

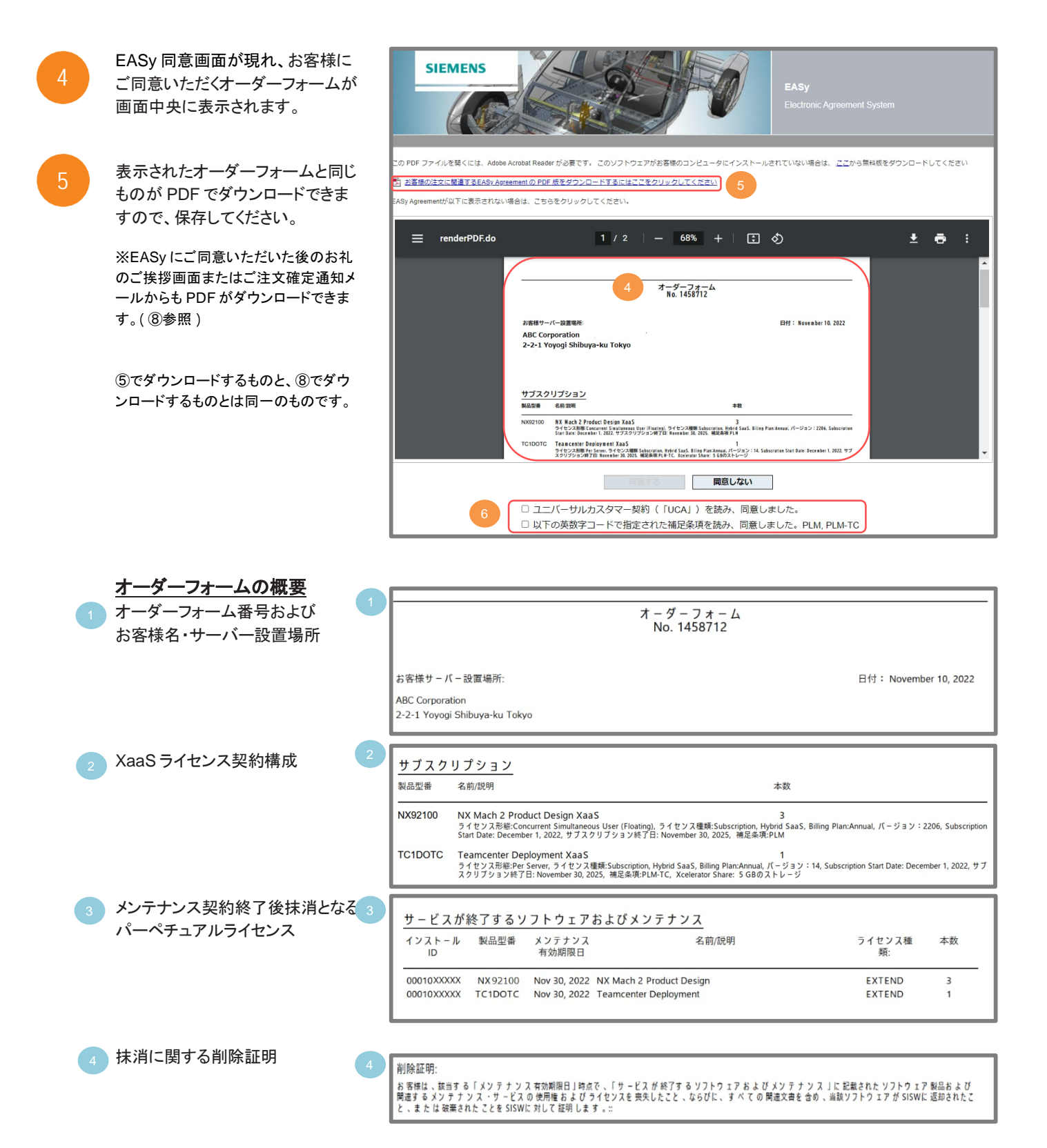

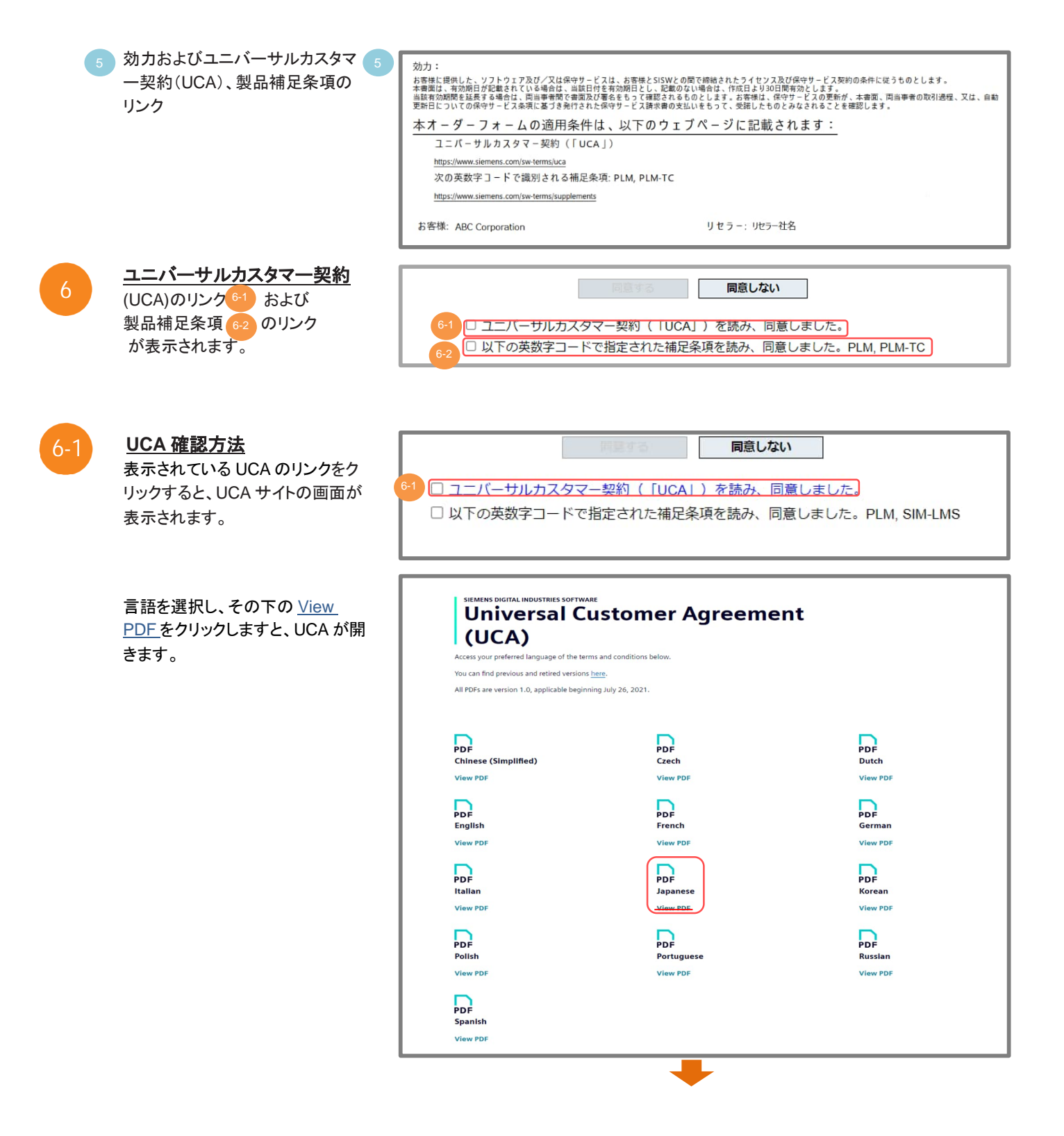

選択した言語の UCA が表示され ますので、内容をご確認ください。

#### ユニバーサルカスタマー契約

#### シーメンスデジタルインダストリーズソフトウェア

SIEMENS

本ユニバーサルカスタマー契約(以下「UCA」という。)及び適用される補足条項(以下総称して「本契約)という。)は、オーダ ーに記載されたシーメンスの法人(以下「シーメンス)又は「SSW」という。)と本契約に同意されたお客様(以下「お書録」とい う。)との同で結結されます。本契約は、自筆署名若しくは電子署名、又はシーメンスが指定する電子システムを介して同意する ことができます、電子システムでは、お客様は北タンをクリックして本条項に同意することを求められます。ボタンをクリック するか、又は提供物を使用することで、お客様は大利かを読み、理解し、同意したことを表明します。お客様、本契約に同意さ れない場合、お客様は提供物を使用することはできず、提供物をインストール又は使用する前に、提供物をシーメンス又はその正 規パートナーに送却する必要があります。

#### 優先順位と定義

1.1 優先限位本 UCA と補足条項との間に矛盾がある場合、補足条項が優先されます。本契約とオーダーとの間に矛盾がある場合、 これらに基づき注文された提供物に関してはオーダーが優先します。

#### 1.2 定義

「AUP」とは、<u>https://www.siemens.com/sw-terms/aup</u>に掲載されているシーメンスの利用規定を意味し、参照により本契約 に組み込まれています。

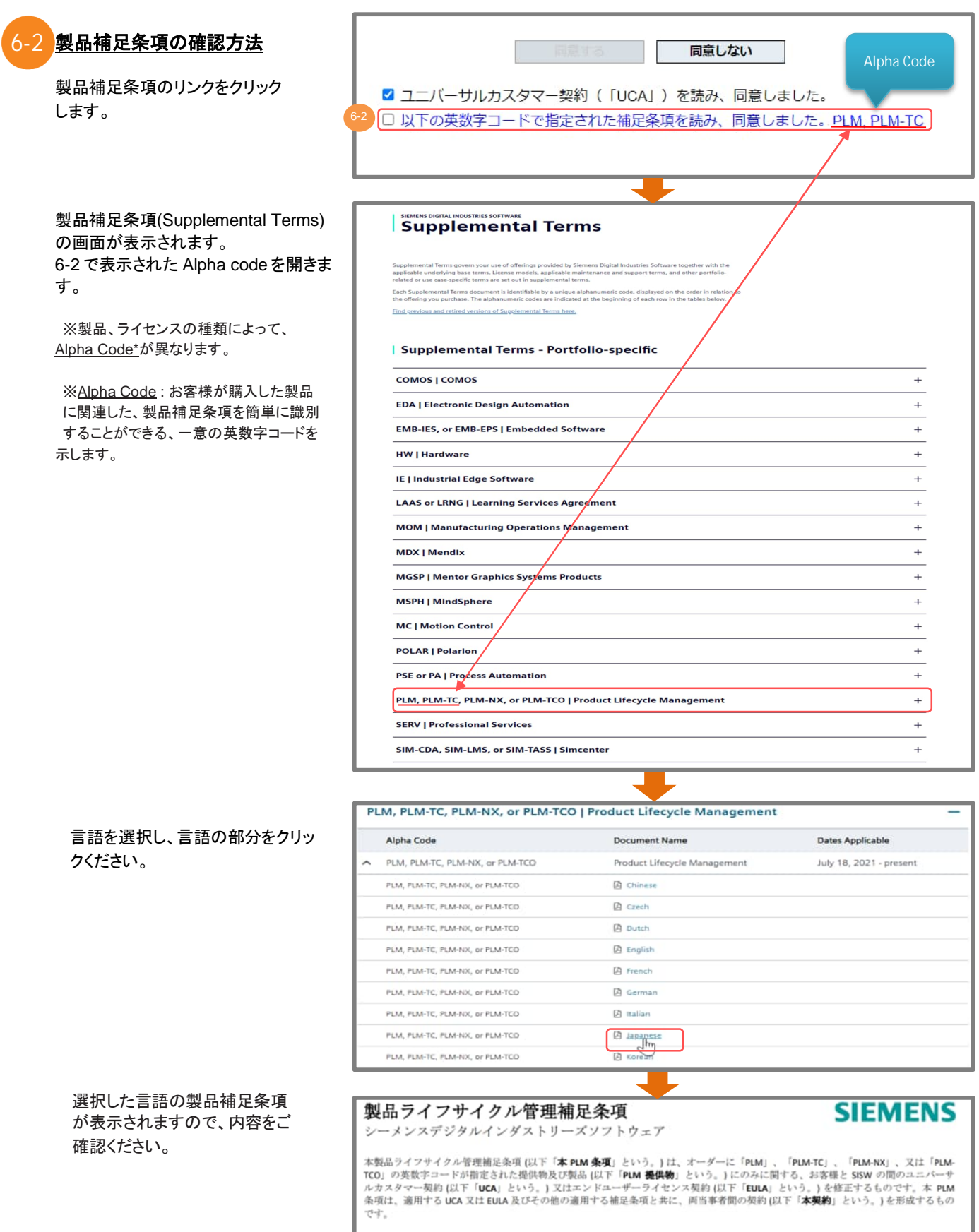

定義一本条項で用いられる用語は、本契約の他の箇所で定義されている意味を有します。以下に追加の定義は、本 PLM 条項に適用されます。

「**権限を有する代理人**」とは、お客様のコンサルタント、代理人又は請負業者としてお客様の社内業務を支援する目的で、お客様の敷地内で PLM ソフトウェアへのアクセスを必要とする個人を意味します。 「**正視ユーザー**」とは、お客様の従業員、又は権限を有する代理人を意味します。

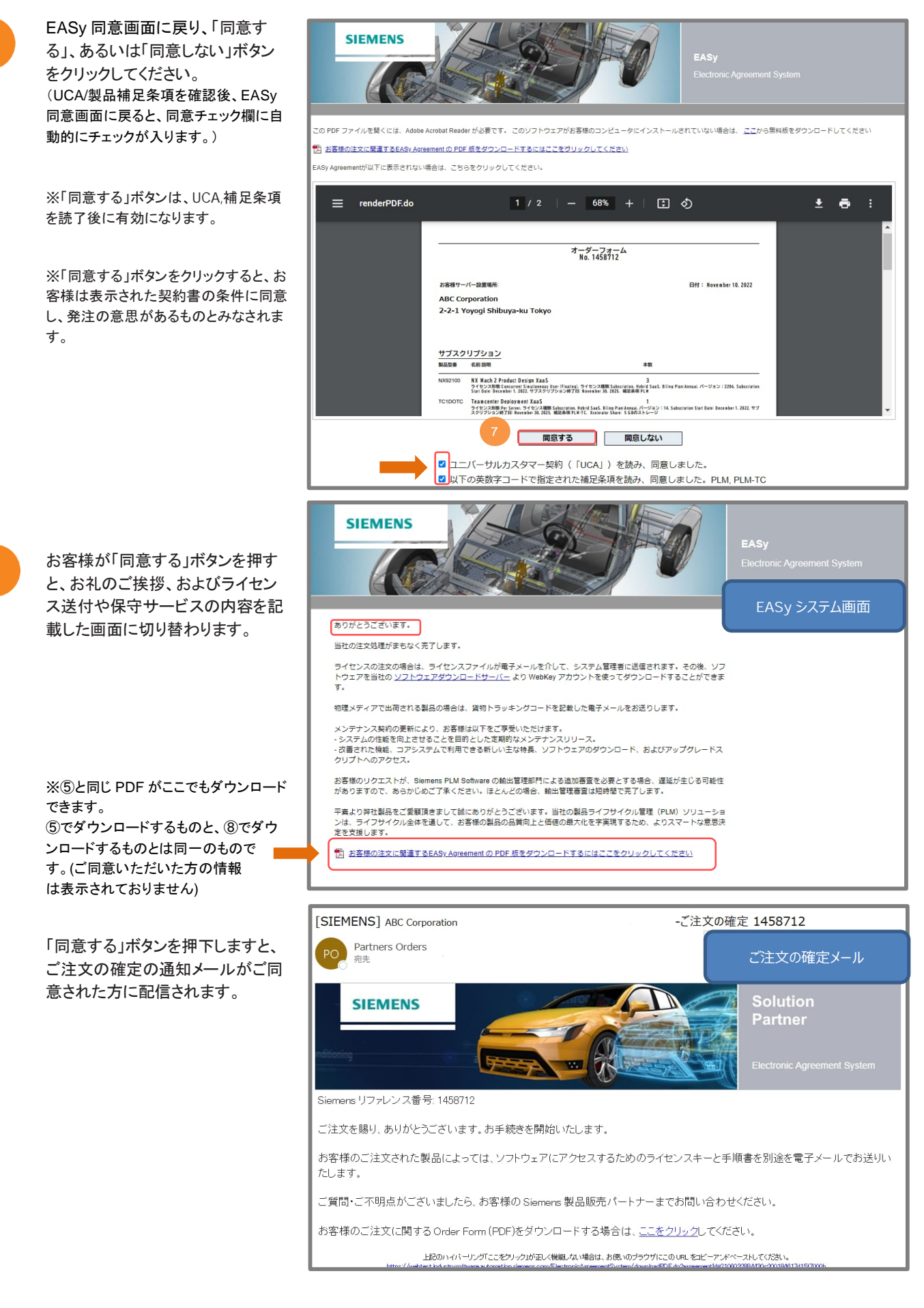

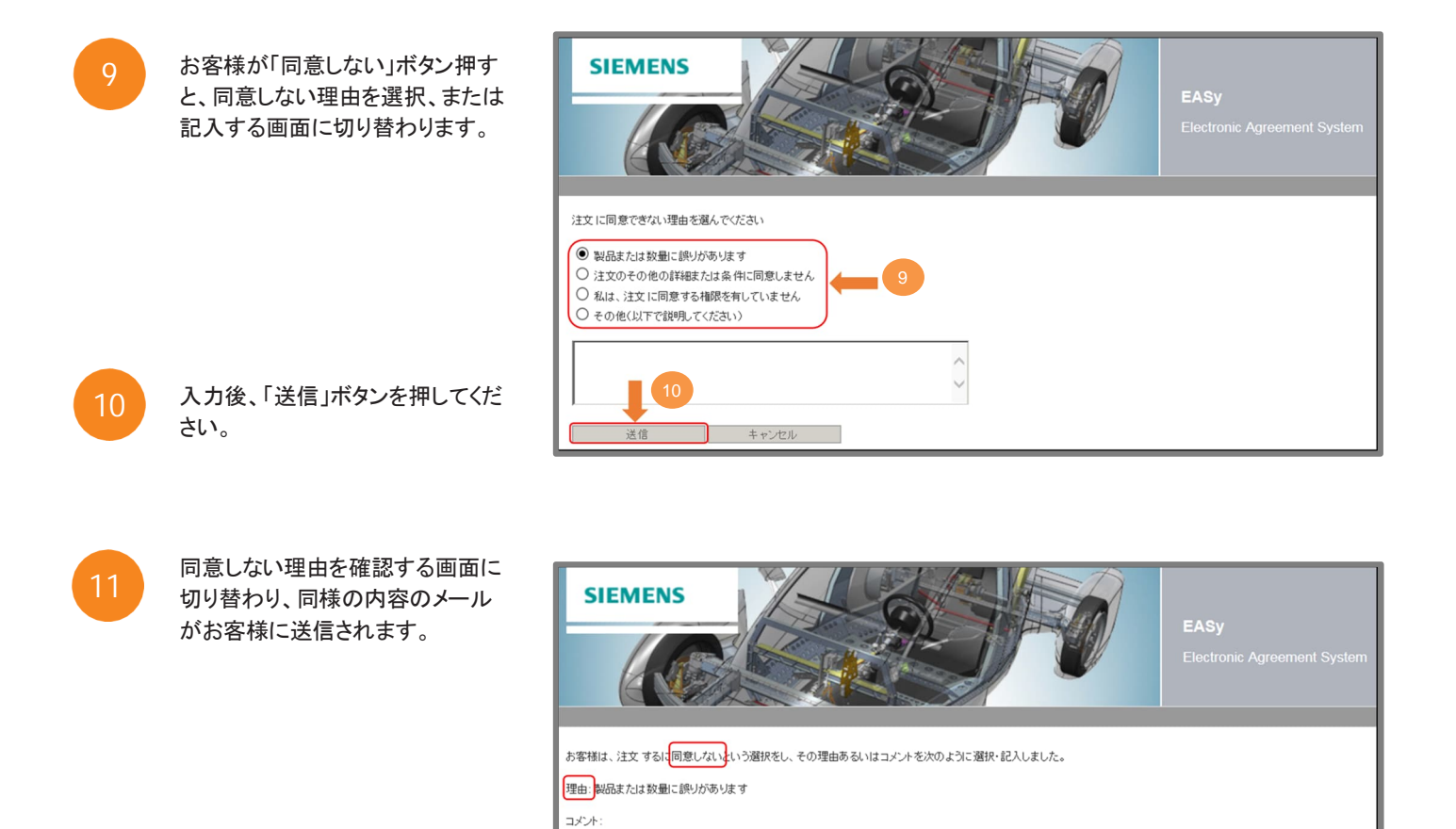

## <補足> 販売代理店よりライセンスキーを受領後

XaaS ライセンスをご購入のお客様(クラウド管理者)向けに、製品登録に必要なメール、および Teamcenter Share 管理コンソールでの登録方法やご活用を推進するためのご案内メール(英語)がシーメンスから適宜配信されます。

この情報は、販売パートナーまたは代理店に提供されます。

ありがとうございます。

尚、日本語版の登録方法・ユーザー追加ガイドはシーメンスの Support Center 内ナレッジベースに掲載していますので ご活用いただけますと幸いです。